<u>在 Mac OS 以有線 LAN 方式安裝及連接 imagePROGRAF PRO-510 打印機</u> Installing imagePROGRAF PRO-510 on Mac OS via wired LAN connection

以下步驟及畫面僅供參考,實際操作畫面可能因裝置型號、系統或軟件版本而有所不同。 The following steps and screens are for reference only, and the actual operation screens may vary depending on the device model, system, or software version.

### <u>有線連接 Wired Connection</u>

1. 需要乙太網路電纜線(另行出售)。

You will need an Ethernet cable (sold separately).

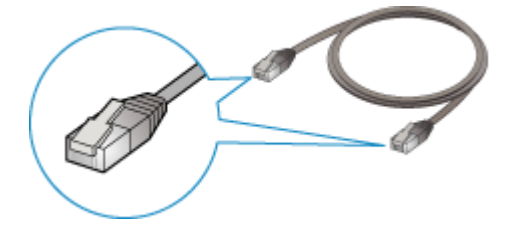

2. 按主頁按鈕以顯示主頁螢幕。

Press the HOME button to display the HOME screen.

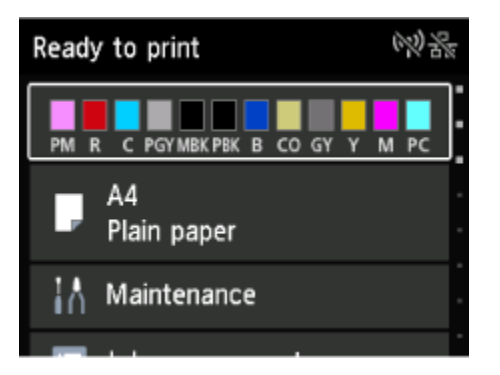

3. 取下位於印表機後部左側連接埠的蓋(B)。

Remove the Cap (B) from the port located on the left side at the back of the printer.

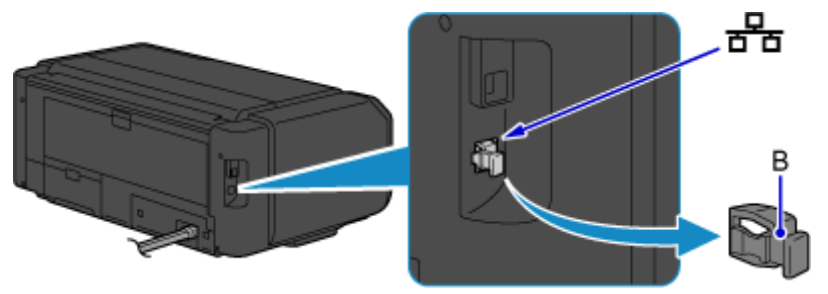

使用乙太網路電纜線(C)連接印表機和網路裝置(路由器等)。
 請勿連接到任何其他連接埠。
 Connect the printer and a network device (router, etc.) with an Ethernet cable (C).

Do not connect to any other port.

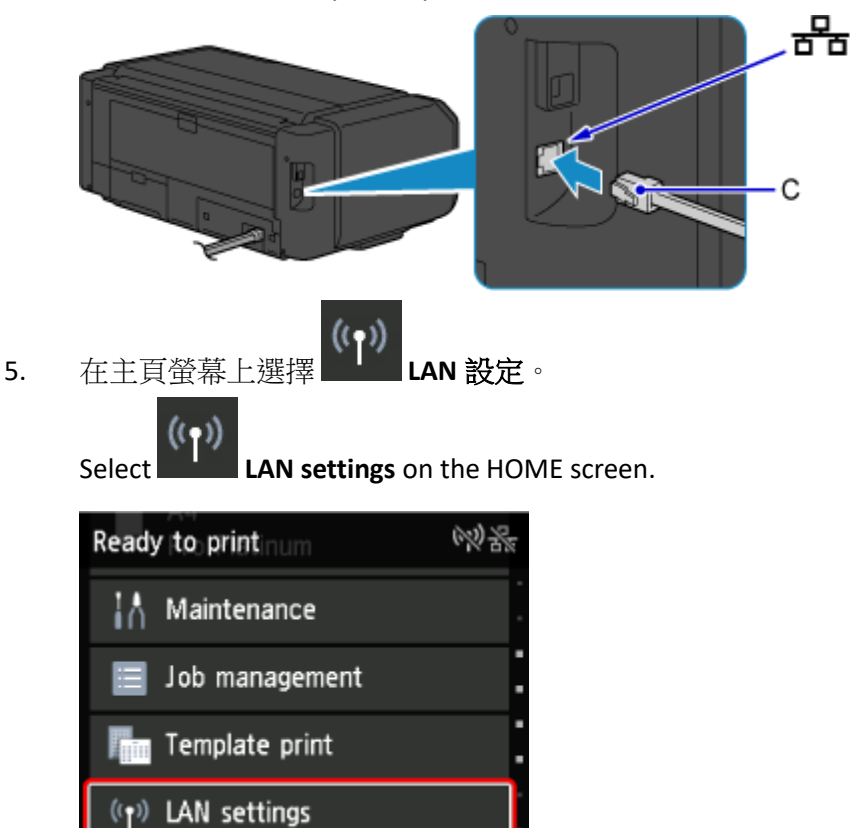

6. 選擇**有線 LAN**。

Select Wired LAN.

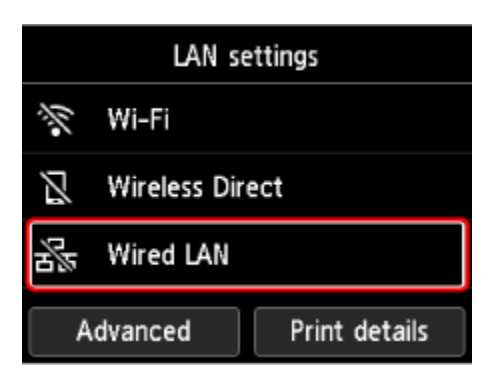

#### 7. 選擇啟用/禁用有線 LAN。

Select Enable/disable Wired LAN.

| Wired LAN                |  |  |  |  |
|--------------------------|--|--|--|--|
| See settings             |  |  |  |  |
| Enable/disable Wired LAN |  |  |  |  |
|                          |  |  |  |  |
|                          |  |  |  |  |
|                          |  |  |  |  |

8. 選擇**啟用**。

Select Enable.

| ~      | Enable  |
|--------|---------|
| See se | Disable |
| Enable |         |
| _      |         |
|        |         |
|        |         |

9. 完成後按主頁按鈕。

Press the **HOME** button after finish.

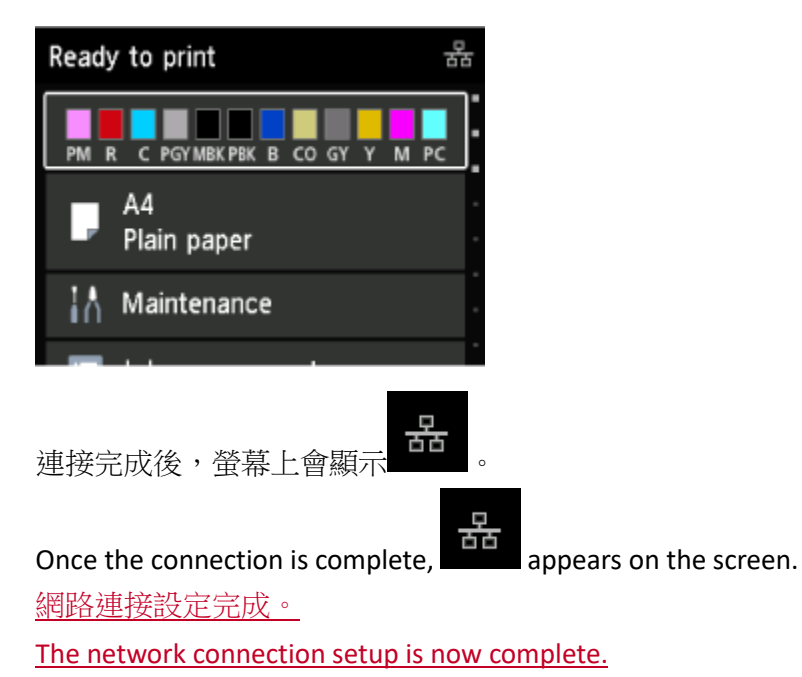

#### 下載及安裝步驟

#### Driver download and Installation procedure

- 到以下佳能網站並下載印表機的驅動程式
   Go to below Canon webpage and download the printer driver <u>https://hk.canon/en/support/imageprograf%20pro-510/model</u>
- 11. 選擇並下載以下檔案

Choose and download the file below

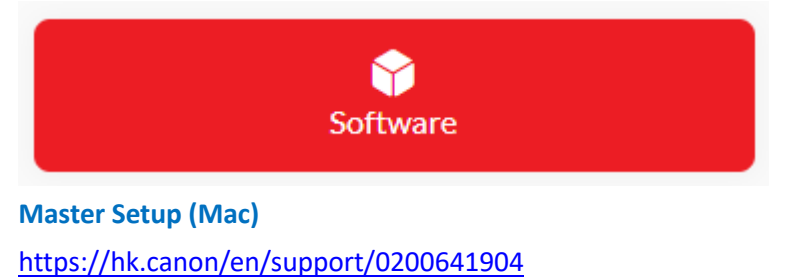

12. 按網頁內的〔Download〕,下載完成後開啟該檔案安裝

Click [Download] in the webpage, and then execute the file after download was completed

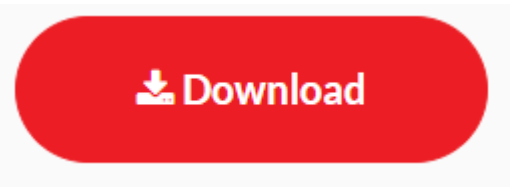

按〔Master Setup〕
 Click [Master Setup]

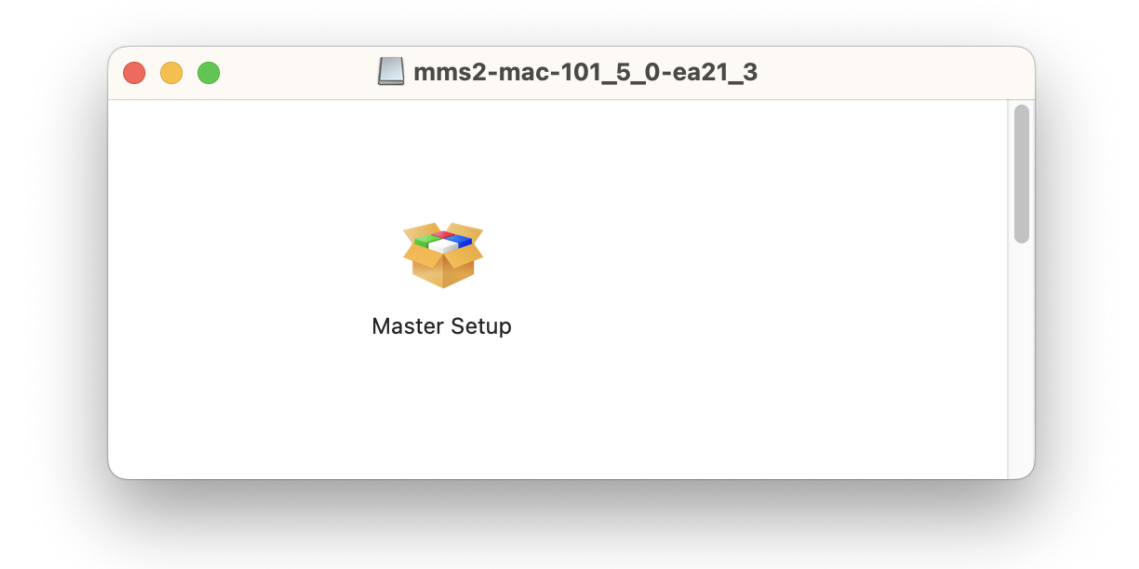

14. 請輸入電腦帳號密碼,再按〔安裝輔助程式〕

Please type in the password of computer account, then click [Install Helper]

| I                   |                     |
|---------------------|---------------------|
| Mas                 | ster Setup          |
| لMaster Setup<br>تر | 正在嘗試安裝新的輔助程<br>式工具。 |
| 輸入你的密               | 碼來允許此操作。            |
|                     |                     |
| •••••               |                     |
| 取消                  | 安裝輔助程式              |

15. 按〔開始設定〕

Press [Start Setup]

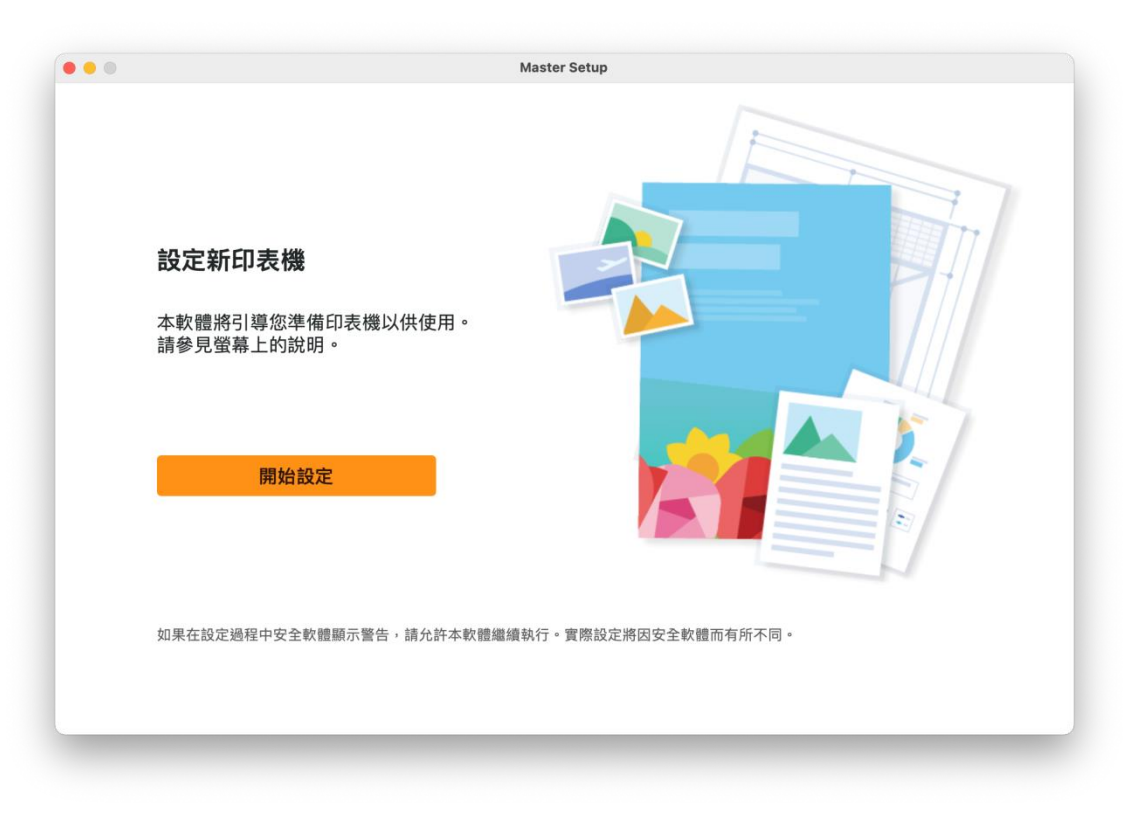

# 16. 請等候

Please wait

| <b>查看最新資訊</b><br>正在下載 | Master Setup |  |
|-----------------------|--------------|--|
|                       |              |  |
|                       | 4/6          |  |
| 取消                    |              |  |

# 17. 按〔是〕 Click [Yes]

| 終端使用者授權合約                                                                                                    |  |  |  |  |  |
|----------------------------------------------------------------------------------------------------|--|--|--|--|--|
| 注意:在安裝本官方授權軟體前,請您閱讀本文件。                                                                                                    |  |  |  |  |  |
| 本使用按權台約是認《個人或實體測與 Canon Inc. Z 間的按權台約(簡稱「台約」),是關於(创緬同本各提供給您的軟體程工、相關的電子或集<br>上手冊及其更新統稱「軟體」),(尚軟體或 Canon 噴墨印表機(簡稱「印表機」)的其他資料或印表機的動體更新(簡稱「資料更新」),及(ii)凝<br>同本合約提供或使用該軟體及其更新處上提供用於列ID的數位格式之文字、影像、圖示和其他視覺表示(本軟體餘外)(簡稱「內容資料」)約合<br>約。以後提及的軟體和內容資料各自簡稱「官方授權軟體」。Canon 公司位於 30-2 Shimomaruko 3-chome、Ohta-ku、Tokyo 146-8501、<br>Japan(簡稱「Canon」)。 |  |  |  |  |  |
| 按一下随本合約提供的按鈕,表示您接受本合約,安裝本官方授權軟體,表示您同意遵守本合約的條款。如果您不同意接受本合約的條款,請<br>不要按前述按鈕並立即關閉本安裝程式。本官方授權軟體將不會安裝,同時您將不再享有使用本軟體的權利。您僅能在遵守以下條款的情況下<br>使用本官方授權軟體。                                                                                                    |  |  |  |  |  |
| 1. 所有權和著作權:本官方授權軟體的所有權利、資格和獲益為 Canon 或其授權人所有。Canon 或其授權人將始終保留對本官方授權軟體和<br>包括列印件(如下定義)在內的所有其他形式副本的所有版權和其他智慧財產權。除本合約明確規定的情況外,Canon 不會將自己及其授權人的<br>任何智慧財產維的授權或者權利以明示或默示的形式轉讓或授權給您。您不得修改、移除或刪除本官方授權軟體及所有其他形式副本中包含的                                                                                                    |  |  |  |  |  |

18. 閱後按〔同意〕或〔不同意〕

# Click [Agree] or [Do not agree] after reading

| 與印<br>- 印<br>- 已<br>- 壬<br>- 紙<br>- 型<br>- 裝 | 表機/掃描器/資訊裝置有關的資訂<br>表機 ID 號碼、安裝日期和時間、<br>2裝墨水的類型、墨水使用資訊、<br>2時便前資訊、列回環境。條件、補結                                               | R<br>國家/地區設定等基本資訊                                                                                                    |                                                               |                             |                |
|----------------------------------------------|----------------------------------------------------------------------------------------------------|----------------------------------------------------------------------------------------------------|---------------------------------------------------------------|-----------------------------|----------------|
| * 根<br>* 如<br>部分<br>Goo                      | 战名稱、作業系統版本、語言和顯<br>星驅動程式和應用程式軟體的版本<br>掌所用型號和/或應用程式軟體的形<br>果您在日本或美國使用本軟體,本<br>資訊傳送給執行 Google Analytic<br>gle LLC 的隱私權原則列於以下位 | 已列印的貢數、掃描次數<br>始作業設定和問卷結果<br>示設定資訊等基本裝置資<br>資訊和使用歷史記錄<br>和同,可能不會傳送上述其<br>軟體使用 Cookie,關於<br>s 的 Google LLC 伺服器<br>置<br> | Q維護資訊等使用歷史記錄<br>R<br>些資訊。<br>客層和興趣」(Google An<br>,並將此頻資訊與其他資訊 | alytics 的其中一個功能)的標<br>橫配使用。 | 準報表。Canon 會將上述 |
| www<br>*傳<br>*網<br>如果您<br>們,但                | ·google.compoliciesphracypea<br>差的資訊可能會傳遞給 Canon 的]<br>繁網路連接費用由各用戶負擔。<br>·同意,請選擇[同意]。否則<br>·是仍會安裝用於傳送資訊的」                   | ners/<br>關係企業。<br>,請選擇 [不同意]。如<br>軟體,不須事先取得同                                                                           | 果您選擇 [不同意],與<br>意。                                            | 與您的 Canon 產品相關的             | 資訊將不會傳送給我      |

#### 19. 請等候

Please wait

|     | Master Setup |
|-----|--------------|
| 正在虞 | 理            |
| 請稍候 |              |
|     |              |
|     |              |
|     |              |
|     |              |
|     | (            |
|     |              |
|     |              |
|     |              |
|     |              |
|     |              |
|     |              |

20. 確認印表機電源已開啟,再按〔下一步〕

Confirm power on the printer, then click [Next]

| ●●●●● 確認電源 確保印表機已開啟。 | Master Setup |      |
|----------------------|--------------|------|
|                      |              | 疑難排解 |
|                      |              | 下一步  |

### 21. 請等候

Please wait

|   | Master Setup |
|---|--------------|
|   | 印表機偵測        |
|   | 正在搜尋印表機。請稍候。 |
|   |              |
|   |              |
|   |              |
|   |              |
|   |              |
|   |              |
|   |              |
|   |              |
|   |              |
|   |              |
| - |              |

22. 從清單中選擇印表機,再按〔下一步〕

Choose the printer from the list, then click [Next]

| 產品名稱     |        | 序號(最後 5 位數) | IPv4 位址 | IPv6 位址 | MAC 位址   |
|----------|--------|-------------|---------|---------|----------|
| <b>1</b> | series |             |         |         | 5C:62:5/ |
|          |        |             |         |         |          |
|          |        |             |         |         |          |
|          |        |             |         |         |          |
|          |        |             |         |         |          |
|          |        |             |         |         |          |
|          |        |             |         |         |          |
|          |        |             |         |         |          |
|          |        |             |         |         |          |
|          |        |             |         |         |          |

23. 按〔繼續〕 Click [Continue]

| ſ | 透過 Wi-Fi 連接印表機。 |
|---|-----------------|
|   |                 |
|   | 印表機 (序號):       |
|   |                 |
|   | 關於連接類型 【3       |
|   | 其他連接類型 繼續       |

# 24. 成功偵查印表機後請等候安裝

Please wait for install after detect the printer

| ,          | Master Setup |  |
|------------|--------------|--|
| 連接成功       |              |  |
| 已成功連接到印表機。 |              |  |
|            |              |  |
|            |              |  |
|            |              |  |
|            |              |  |
|            |              |  |
|            |              |  |
|            |              |  |
|            |              |  |
|            |              |  |
|            |              |  |
|            |              |  |

25. 請等候下載及安裝

Please waiting for download and install

|         | Master Setup |  |
|---------|--------------|--|
| 軟體下載    |              |  |
| 正在下載軟體。 |              |  |
|         |              |  |
|         |              |  |
|         |              |  |
|         |              |  |
| _       |              |  |
|         |              |  |
|         |              |  |
| 取消      |              |  |

26. 按〔新增印表機〕

# Click [Add Printer]

| 0 0 | Master Setup                    |
|-----|---------------------------------|
|     | 新增印表機                           |
|     | 請按一下[新增印表機],然後遵從顯示的螢幕上的說明新增印表機。 |
|     | 新增印表機後,在此螢幕上按一下[下一步]。           |
|     |                                 |
|     |                                 |
|     |                                 |
|     |                                 |
|     |                                 |
|     |                                 |
|     |                                 |
|     |                                 |
|     | 新增印表機                           |
|     |                                 |
|     | 下一步                             |

27. 選擇〔Canon Pro-510 series〕,再按〔加入〕 Choose [Canon Pro-510 series], then click [Add]

|                     |        | æ      |   | Ē                  |    |    |
|---------------------|--------|--------|---|--------------------|----|----|
|                     |        |        | Ø |                    |    |    |
| 0 博君                |        |        |   |                    |    |    |
| 4 波寺                |        |        |   | <b>1</b> 千半五       |    |    |
| <b></b> 在冊<br>Canon | series |        |   | △ 裡親<br>Boniour 多功 | 能  |    |
| Curron              | 001100 |        |   | Bonjour j          | nu |    |
|                     |        |        |   |                    |    |    |
|                     |        |        |   |                    |    |    |
|                     |        |        |   |                    |    |    |
|                     |        |        |   |                    |    |    |
|                     |        |        |   |                    |    |    |
| 名稱:                 | Canon  | series |   |                    |    |    |
| 位置:                 |        |        |   |                    |    |    |
| 使用・                 |        |        |   |                    |    |    |
| 使用・                 |        |        |   |                    |    |    |
|                     |        |        |   |                    |    |    |
|                     |        |        |   |                    |    | 加入 |
|                     |        |        |   |                    |    |    |

### 28. 請等候

Please wait

| Q搜载 |                                |
|-----|--------------------------------|
| 名稱  | ~ 種類                           |
|     | 正在設定「Canon series」…<br>正在設定裝置… |
|     | 取用                             |
| 名稱: | Canon series                   |
| 位置: |                                |
| 使用: | 安全AirPrint \$                  |

29. 按〔下一步〕

Click [Next]

|   | Master Setup                    |
|---|---------------------------------|
|   | 新增印表機                           |
|   | 請按一下[新增印表機],然後遵從顯示的螢幕上的說明新增印表機。 |
|   | 新增印表機後,在此螢幕上按一下[下一步]。           |
|   |                                 |
|   |                                 |
|   |                                 |
|   |                                 |
|   |                                 |
|   |                                 |
|   |                                 |
|   | 新増印表機                           |
| L |                                 |
|   | 下一步                             |
|   |                                 |

30. 按〔下一步〕

## Click [Next]

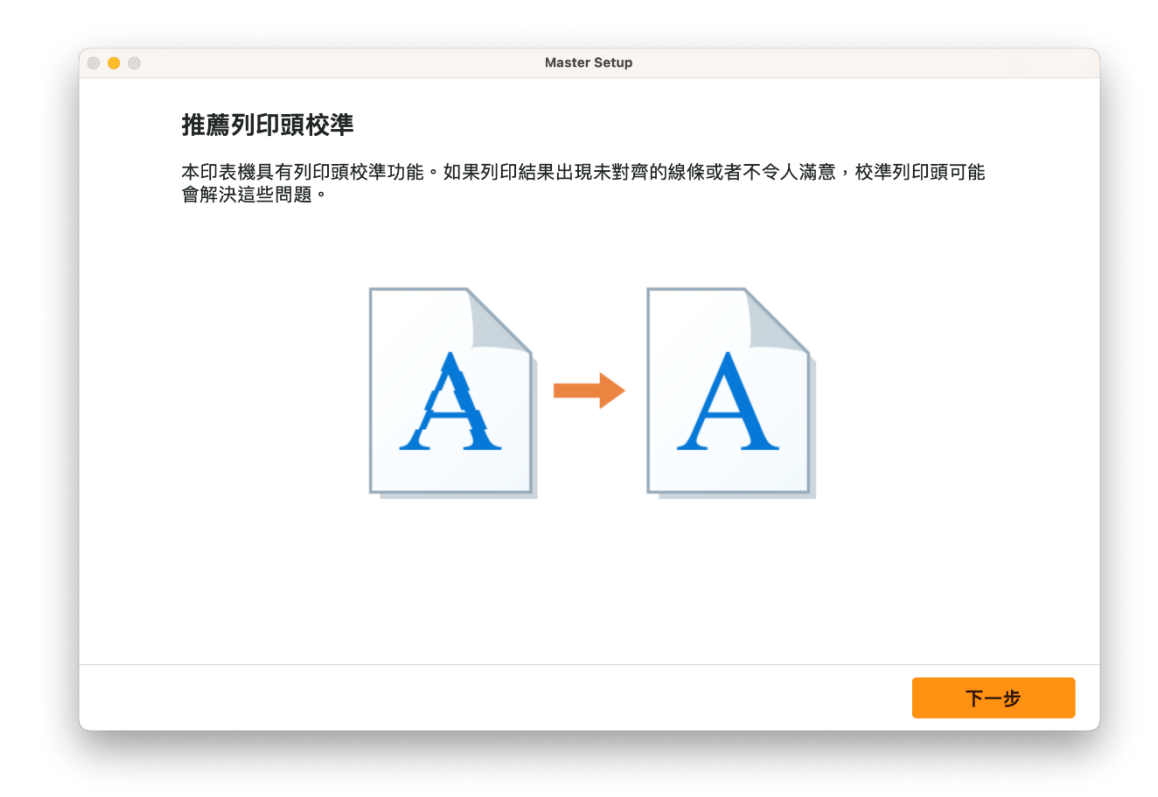

### 31. 請等候

Please wait

|              | Master Setup |  |
|--------------|--------------|--|
| 正在處理         |              |  |
| 請稍候。這可能大約需要− | 分鐘。          |  |
|              |              |  |
|              |              |  |
|              |              |  |
|              |              |  |
|              | ()           |  |
|              |              |  |
|              |              |  |
|              |              |  |
|              |              |  |
|              |              |  |

32. 按〔下一步〕

# Click [Next]

| Master Setup  |
|---------------|
| 連接設定和安裝完成     |
| 您現在可以進行列印和掃描。 |
| Эрания        |

### 33. 安裝完成

Driver installation was completed

| <b>好了,讓我們開始吧!</b><br>前往 Canon 網站,取得有關最大限度地利用<br>印表機的資訊。<br>記分利用可用的 Web 服務,或下載提供的<br>應用程式。 |                                                                                                    |
|-------------------------------------------------------------------------------------------|----------------------------------------------------------------------------------------------------|
| 移至網站<br>□果按一下 [移至網站],本軟體將會關閉。                                                             |                                                                                                    |
|                                                                                           | オク・譲我們開始吧!         社 Canon 網站, 取得有關最大限度地利用、<br>表档的資訊。         分利用可用的 Web 服務, 或下載提供的<br>用程式。         Ware Market         修理細結         # 大中下 [移至網站], 本軟體將會關閉。 |

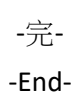